# NWF State College Password Management System

NWF's new password management system (Portal Guard) provides a convenient means for NWF students to unlock their network account or reset their network password. Before you can begin using Portal Guard, you must first log in (using your current NWF credentials – username and password) and provide the answers to 5 out of 15 challenge questions, a cell phone number and/or an alternative email address. Portal Guard will send you temporary one-time passwords to your cell phone and/or an alternative email address in the event you ever forget your password and need to reset it.

The instructions below show you what you need to do:

#### First time users - logging into RaiderNet 2.0 for the first time

You can access the NWF Password Management from the following URL: <u>https://pgp1.nwfsc.edu</u>

1. Enter your current NWF username and password and click <Forgot Password>.

| PORTAL LOGIN         |                                                                                                    |
|----------------------|----------------------------------------------------------------------------------------------------|
| Username<br>Password | First Time Users:<br>Enter your Username in the box to the left and then<br>Click 'Forgot Password'<br>Click 'Reset Forgotten Password' then Continue<br>Enter your DOB (yyyymmdd) and your Student ID<br>Number (Ex. N12345678)<br>Then enter a Password of your choice<br>Portal Guard Instructions |
| Login                | Change Password Forgot Password?                                                                                                    |

2. Select "Reset Forgotten Password" and click <Continue>.

| End-User Self Service                                                                                    |              |  |
|----------------------------------------------------------------------------------------------------|--------------|--|
| Please choose an action and click the but<br>continue.                                                   | ton below to |  |
| Username                                                                                                 |              |  |
| jordanl                                                                                                  |              |  |
| <ul> <li>Recovery Actions Available</li> <li>Unlock Account</li> <li>Reset Forgotten Password</li> </ul> |              |  |
| Continue                                                                                                 | Cancel       |  |

3. Enter your DOB (yyyymmdd) and your student ID number (Ex. N12345678)

| End-User Self Service                                                                                 |  |
|----------------------------------------------------------------------------------------------------|--|
| Please answer BOTH mandatory questions below                                                          |  |
| Username<br>jordanl                                                                                   |  |
| Requested Action: Reset Forgotten Password 1) What is your birthdate(yyyymmdd)?                       |  |
| 2) What is your Student/Employee ID number? (Located on your ID card<br>and begins with the letter N) |  |
| Cancel                                                                                                |  |
| Answers remaining: 2 mandatory                                                                        |  |

4. Enter your new password here.

| Change Password                                                                         |  |
|-----------------------------------------------------------------------------------------|--|
| Please provide your new password, confirm it then click the<br>'Change Password' button |  |
| Username                                                                                |  |
| jordanl                                                                                 |  |
| New Password                                                                            |  |
| Confirm New Password                                                                    |  |
| Change Passw Cancel                                                                     |  |

5. In the event that your new password is not strong enough you will receive the below message. Your new password must meet the following criteria:

- At least 8 characters in length
- Contain at least one lower case letter
- Contain at least one upper case letter
- Contain at least one number
- Contain at least one special character

Enter a new password and confirm it. Click <Change Password>. You should now be able to log into your NWF email, RaiderNet 2.0 and D2L using your new password.

| Change Password                                                                                                    |  |
|----------------------------------------------------------------------------------------------------|--|
| Please provide your new password, confirm it then click the<br>'Change Password' button                                                                                                    |  |
| New Password Insufficiently Complex<br>Your new password must satisfy the following rules:<br>• Must be at least 8 characters long (Failed)<br>• Must have at least 1 uppercase character (OK)<br>• Must have at least 1 numeric character (Failed) |  |
| Username                                                                                                    |  |
| jordanl                                                                                                    |  |
| New Password                                                                                                    |  |
| Confirm New Password                                                                                                    |  |
| Change Passw Cancel                                                                                                    |  |

## Upon logging into RaiderNet 2.0 after changing your password, you will need to enroll in PG

# Enrolling in Portal Guard – Registering your Cell Phone and Alternate Email

1. You can access the NWF Password Management from the following URL: <u>https://pgp1.nwfsc.edu</u>

| PORTAL LOGIN         |                                                                                                    |
|----------------------|----------------------------------------------------------------------------------------------------|
| Username<br>Password | First Time Users:<br>Enter your Username in the box to the left and then<br>Click 'Forgot Password'<br>Click 'Reset Forgotten Password' then Continue<br>Enter your DOB (yyyymmdd) and your Student ID<br>Number (Ex. N12345678)<br>Then enter a Password of your choice<br>Portal Cuard Instructions |
| Login                | Change Password Forgot Password?                                                                                                    |

2. Enter your current NWF username and password and click <Login>.

| Enrollment - Challenge Answers                                                                  |
|-------------------------------------------------------------------------------------------------|
| Please enter your current password and click the button below to enroll your challenge answers. |
| Username                                                                                        |
| jordanl                                                                                         |
| Password                                                                                        |
| ••••••                                                                                          |
|                                                                                                 |
| Continue                                                                                        |

3. After entering your username and password information, you will first be prompted to answer 5 Challenge Questions. Click <Continue>.

| End-User Self Service                              |  |
|----------------------------------------------------|--|
| Please answer at least 5 of the 15 questions below |  |
| Username                                           |  |
| jordanl                                            |  |
|                                                    |  |
| Please choose a question 🔹                         |  |
|                                                    |  |
| Please choose a question 🔹                         |  |
|                                                    |  |
| Please choose a question                           |  |
|                                                    |  |
|                                                    |  |
| Please choose a question 🔻                         |  |
|                                                    |  |
| Please choose a question 🔹                         |  |
|                                                    |  |
|                                                    |  |
| Cancel                                             |  |
| Answers remaining: 5 optional                      |  |

4. You will now be prompted to enter a cell phone number. Portal Guard will send a one-time temporary password to the cell phone number you provided. You will have 10 minutes to enter your one-time temporary password. Should you exceed the time limit, you will need to request another temporary password.

| Enrollment - Mobile Phone                                                                                                    |  |
|----------------------------------------------------------------------------------------------------|--|
| Please enter your current password and your cell phone number to enroll. A test message will be sent immediately for confirmation. You can skip this enrollment but you will be asked to enroll again during your next login. |  |
| Username                                                                                                    |  |
| jordanl                                                                                                    |  |
| Password                                                                                                    |  |
| •••••                                                                                                    |  |
| Country                                                                                                    |  |
| United States                                                                                                    |  |
| Phone Number                                                                                                    |  |
|                                                                                                    |  |
|                                                                                                    |  |
| Continue Skip                                                                                                    |  |

5. A One-Time Password will be sent to your phone, once received enter the password as shown below. Upon receipt of the temporary password, enter it and click <Continue>. Please be careful reading and entering the temporary password. It is case-sensitive and could contain letters and numbers.

| End-User Self Service                                                                                                    |        |  |
|----------------------------------------------------------------------------------------------------|--------|--|
| A One-Time Password (OTP) has been sent to your phone. It could take 10-15 seconds to be delivered. Upon receipt, please enter the OTP below and click the button to continue. |        |  |
| Username                                                                                                    |        |  |
| jordanl                                                                                                    |        |  |
| One-Time Password                                                                                                    |        |  |
| Problems with the OTP?                                                                                                    |        |  |
| Continue                                                                                                    | Cancel |  |

6. If you entered the correct temporary password you will receive the message below. Click the link "Click here to continue logging in."

| End-User Self Service                                                       |  |
|-----------------------------------------------------------------------------|--|
| Self-Service Action Successful<br>Click here to try to continue logging in. |  |

7. You will now be prompted to enter an alternate email address. Please note that this is any email address *other than your NWF address* (such as Gmail, Hotmail, yahoo, aol, etc.). After entering your alternate email, click <Continue>.

| Enrollment -                                                                                                | Email Address                                                                               |
|----------------------------------------------------------------------------------------------------|---------------------------------------------------------------------------------------------|
| Please enter your current pass<br>address to enroll. You <b>cannot</b> u<br>A test message will be sent imm | word and a personal email<br>use your College email address.<br>mediately for confirmation. |
| Username                                                                                                    |                                                                                             |
| jordanl                                                                                                    |                                                                                             |
| Password                                                                                                    |                                                                                             |
|                                                                                                    |                                                                                             |
| Email Address                                                                                               |                                                                                             |
| Continue                                                                                                    |                                                                                             |

8. A One-Time Password will be sent to the alternative email address, once received enter the password as shown below. You will have 10 minutes to enter your one-time temporary password. Should you exceed the time limit, you will need to request another temporary password.

| End-User Self Service                                                                                                    |
|----------------------------------------------------------------------------------------------------|
| A One-Time Password (OTP) has been emailed. It could take<br>20-30 seconds to be delivered. Upon receipt, please enter the<br>OTP below and click the button to continue. |
| Username                                                                                                    |
| jordanl                                                                                                    |
| One-Time Password<br>Problems with the OTP?                                                                                                    |
| Continue Cancel                                                                                                    |

9. If you entered the correct temporary password you will receive the below message. Click the link "Click here to continue logging in."

| End-User Self Service                                                       |  |
|-----------------------------------------------------------------------------|--|
| Self-Service Action Successful<br>Click here to try to continue logging in. |  |

10. If you have finished updating your information, click the "Log Out" link.

| PortalGuard - Account Management Logged in as: jordanl   Log Out                                  |  |  |
|---------------------------------------------------------------------------------------------------|--|--|
| Account Details and Activity                                                                      |  |  |
| Password Expires On: Monday, June 27, 2016 (46 days from today) Change now                        |  |  |
| Last Login: 5/12/2016, 9:10:04 AM<br>Last Password Change:[Never]<br>Last Password Reset: [Never] |  |  |
| Challenge Questions                                                                               |  |  |
| Registered Email Address                                                                          |  |  |
| Registered Phones                                                                                 |  |  |

## Change Password – I know my password but want/need to change it.

1. Now let's suppose you know your NWF password but you would like to change it. Since you have registered your cell phone and/or alternative email, PortalGuard can help you reset your password.

#### From any browser, type the following URL:

<u>https://pgp1.nwfsc.edu</u>. Provide your username and click <Change Password>. Provide your password and click <Continue>.

|                      | PORTAL LOGIN                                                                                                    |
|----------------------|----------------------------------------------------------------------------------------------------|
| Username<br>Password | First Time Users: Enter your Username in the box to the left and then Click 'Forgot Password' Click 'Reset Forgotten Password' then Continue Enter your DOB (yyyymmdd) and your Student ID Number (Ex. N12345678) Then enter a Password of your choice Portal Guard Instructions |
| Login                | Change Password Forgot Password?                                                                                                    |

2. Enter your desired new password and confirm it. Click <Change Password>.

| Change Password                                                                         |
|-----------------------------------------------------------------------------------------|
| Please provide your new password, confirm it then click the<br>'Change Password' button |
| Username                                                                                |
| jordanl                                                                                 |
| New Password                                                                            |
| Confirm New Password                                                                    |
| Change Passw Cancel                                                                     |

13. In the event that your new password is not strong enough you will receive the below message. Your new password must meet the following criteria:

- At least 8 characters in length
- Contain at least one lower case letter
- Contain at least one upper case letter
- Contain at least one number
- Contain at least one special character

Enter a new password and confirm it. Click <Change Password>. You should now be able to log into your NWF email, RaiderNet 2.0 and D2L using your new password.

| Change Password                                                                                                    |
|----------------------------------------------------------------------------------------------------|
| Please provide your new password, confirm it then click the<br>'Change Password' button                                                                                                    |
| <ul> <li>New Password Insufficiently Complex</li> <li>Your new password must satisfy the following rules: <ul> <li>Must be at least 8 characters long (Failed)</li> <li>Must have at least 1 uppercase character (OK)</li> <li>Must have at least 1 numeric character (Failed)</li> </ul> </li> </ul> |
| iordanl                                                                                                    |
| New Password                                                                                                    |
| Confirm New Password                                                                                                    |
| Change Passw Cancel                                                                                                    |

14. Once your new password has been accepted you will see the message below.

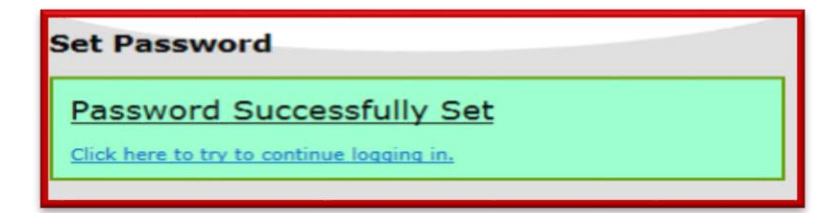

### Self Service – I can't remember my password and need to change it.

1. Now let's suppose you cannot remember your NWF password and need to reset it. From any web browser type the following URL:

#### https://pgp1.nwfsc.edu

Provide your username and click <Forgot Password>.

2. If you are pretty sure you remember your password but your account has become locked (possibly because of unsuccessful login attempts), you may select "Unlock Account". However, it is more likely you cannot remember your password so select "Reset Forgotten Password" and click <Continue>.

| End-User Self Service                                                                                    |  |
|----------------------------------------------------------------------------------------------------|--|
| Please choose an action and click the button below to continue.                                          |  |
| Username                                                                                                 |  |
| jordanl                                                                                                  |  |
| <ul> <li>Recovery Actions Available</li> <li>Unlock Account</li> <li>Reset Forgotten Password</li> </ul> |  |
| Continue Cancel                                                                                          |  |

3. You may answer 3 challenge questions or have a one-time temporary password sent to your cell phone or your alternative email address. Click <Continue>

| End-User Self Service                                     |
|-----------------------------------------------------------|
| Please choose an authentication type and click the button |
| below to continue.                                        |
| Username                                                  |
| jordanl                                                   |
| Requested Action: Unlock Account                          |
| Authentication Types Available                            |
| 3 Challenge Answers                                       |
| One-Time Password                                         |
| Continue Cancel                                           |

4. Once you receive your one-time temporary password, enter it or answer your 3 challenge questions and click <Continue>.

| End-User Self Service                                                                                                   |  |  |
|----------------------------------------------------------------------------------------------------|--|--|
| A One-Time Password (OTP) has been sent to your phone:<br>xxx-xxx-xx15                                                  |  |  |
| It could take 10-15 seconds to be delivered. Upon receipt, please enter the OTP below and click the button to continue. |  |  |
| Username                                                                                                    |  |  |
| jordanl                                                                                                    |  |  |
| Requested Action: Unlock Account                                                                                        |  |  |
| Problems with the OTP?                                                                                                  |  |  |
| Continue Cancel                                                                                                    |  |  |

5. Enter your new password, enter it again to confirm it, and click <Continue>.

| End-User Self Service                                   |
|---------------------------------------------------------|
| Please enter your new password in the fields below.     |
| Identity Verified                                       |
| Username                                                |
| jordanl                                                 |
| Requested Action: Reset Forgotten Password New Password |
| Confirm New Password                                    |
| Continue Cancel                                         |